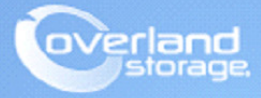

# **Application Note**

August 2013

## Assigning SnapSAN S3000/S5000 FC Logical Disks to AIX 5.3 Server

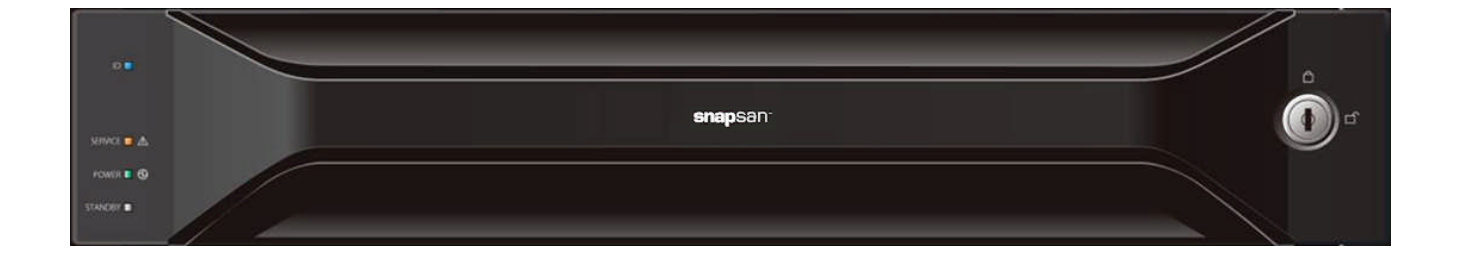

#### Summary

This application note describes how to assign a fibre channel logical disk to an AIX 5.3 Server using SnapSAN Manager Server software.

©2013 Overland Storage, Inc.

## **Required Information, Tools, and Files**

Before beginning this procedure, the following information, tools, and files are required.

#### Prerequisites

- 1. Overland Storage SnapSAN S3000/S5000 Disk Array must be installed and configured. You can get additional technical support on the Internet at http://support.overlandstorage.com, or by contacting Overland Storage using the information found on the Contact Us page on our web site.
- **2.** Verify:
  - Java Runtime Environment (JRE) is installed prior to running the SnapSAN Manager Server application.
  - **SnapSAN Manager Server** Web Management Interface is installed on the management server.
- **3.** This document assumes that the Storage Pool and Logical Disk have already been created. Additional information on Binding a Pool and Logical Disks can be found in the *SnapSAN S3000/S5000 Disk Array User Guide* available at:

http://docs.overlandstorage.com/snapsan.

#### Versions

The test environment used for illustration in this document uses the following versions:

- AIX 5.3ML6U1 / IBM pSeries Model 630 (7028-6C4)
- IBM 7028-6239 2Gb PCI-X Fibre HBA (FCS0)
- Java JRE 7 update 13
- SnapSAN Manager Server 7.4.151
- SnapSAN S3000/S5000 at firmware U14B.007

### **Collecting Fibre Channel WWN Information**

1. Run the following command in order to identify the Fibre Channel adapters making note of the Fibre Channel entry listed in the far left column:

```
# lsdev -Cc adapter
```

The example shown depicts  $\mathbf{fcs0}$  as the fibre channel HBA in the AIX server.

| 77         |                    |                                                |
|------------|--------------------|------------------------------------------------|
| # lsdev -0 | Cc adapter         |                                                |
| entO       | Available 1L-08    | 10/100 Mbps Ethernet PCI Adapter II (1410ff01) |
| ent1       | Available 14-08    | 10/100 Mbps Ethernet PCI Adapter II (1410ff01) |
| fcs0       | Available 11-08    | FC Adapter                                     |
| idaU       | Available Ul-Dl    | Standard I/O Diskette Adapter                  |
| ide0       | Available 1G-19    | ATA/IDE Controller Device                      |
| laiO       | Available 1W-00    | GXT135P Graphics Adapter                       |
| ppaO       | Available 01-R1    | CHRP IEEE1284 (ECP) Parallel Port Adapter      |
| saO        | Available 01-31    | Standard I/O Serial Port                       |
| sal        | Available 01-S2    | Standard I/O Serial Port                       |
| sa2        | Available 01-83    | Standard I/O Serial Port                       |
| scsiO      | Available 1S-08    | Wide/Ultra-3 SCSI I/O Controller               |
| scsil      | Available 18-09    | Wide/Ultra-3 SCSI I/O Controller               |
| siokaO     | Available 01-K1-00 | Keyboard Adapter                               |
| siokmaO    | Available 01-K1    | Keyboard/Mouse Adapter                         |
| siomaO     | Available 01-K1-01 | Mouse Adapter                                  |
| sissesiaO  | Available 1D-08    | PCI-XDDR Dual Channel Ultra320 SCSI Adapter    |
| #          |                    |                                                |
| #          |                    |                                                |
|            |                    |                                                |

**2.** Use the following command to display the WWPN for the Fibre HBA (Network Address), making careful note of the information:

#### # lscfg -vl fcs0

Collecting this information is required in order to bind the logical disk to the AIX server.

| # |       |                                         |
|---|-------|-----------------------------------------|
| # | lscfg | -vl fcs0                                |
|   | fcs0  | UO.1-P2-I4/Q1 FC Adapter                |
|   |       | Part Number                             |
|   |       | EC LevelA                               |
|   |       | Serial Number1F452OADBC                 |
|   |       | Manufacturer                            |
|   |       | Device Specific.(CC)5704                |
|   |       | FRU Number                              |
|   | _     | Device Specific. (ZM)                   |
|   |       | Network Address10000000C9443AOB         |
|   |       | ROS Level and ID02E01871                |
|   |       | Device Specific.(Z0)2003806D            |
|   |       | Device Specific.(Z1)00000000            |
| T |       | Device Specific.(Z2)00000000            |
| T |       | Device Specific.(Z3)03000909            |
| T |       | Device Specific.(Z4)FF601231            |
| T |       | Device Specific. (25)02E01871           |
| T |       | Device Specific. (26)                   |
| T |       | Device Specific. (Z7)07631871           |
| T |       | Device Specific. (28) 20000000009443A0B |
| T |       | Device Specific.(Z9)HS1.81X1            |
| T |       | Device Specific. (ZA)                   |
| T |       | Device Specific. (ZB)                   |
| T |       | Device Specific. (YL)                   |
|   |       |                                         |

## Adding Host To The Storage Array

- 1. From the SnapSAN Manager Monitor screen, navigate to Configuration > Host > Host Operation > Host Information Collection.
- 2. Select the Use the Create Host Information Manually and click Next.
- **3.** Set the following **interface options**:
  - Select **FC** interface.
  - Enter a **host name**.
  - Select the **platform** (for an S5000, **AIX**(AX); for an S3000, **LX**).

| Host Information Collection                                                  |                                                        |
|------------------------------------------------------------------------------|--------------------------------------------------------|
| Host Information Setting Method > Host Information Registration > Completion | n                                                      |
| 1: Select the interface of the host.                                         |                                                        |
| ● FC ● 13CSI ○ SAS                                                           |                                                        |
| 2: Input host name.                                                          |                                                        |
| Host Name : AIX131FC                                                         |                                                        |
| Platform : AIX(AX)                                                           |                                                        |
| 3: Specify paths to host.                                                    |                                                        |
| - Paths Assignable to Host -                                                 | ( Used connections : 42 Number of Assigned Paths : 0 ) |
| Path Info Path Mode                                                          |                                                        |
|                                                                              |                                                        |
|                                                                              |                                                        |
|                                                                              |                                                        |
|                                                                              |                                                        |
|                                                                              |                                                        |
|                                                                              |                                                        |
|                                                                              |                                                        |
|                                                                              |                                                        |
|                                                                              |                                                        |
|                                                                              |                                                        |
|                                                                              |                                                        |
|                                                                              | Add WWPN Add Port Change Delete                        |
|                                                                              |                                                        |
|                                                                              | < Back Set Cancel Help                                 |

- 4. Click Add WWPN.
- 5. Select Type In and enter the WWPN information previously documented, then click OK.

| 👺 Set Host Information                                                   |
|--------------------------------------------------------------------------|
| Specify the WWPNs to be assigned.                                        |
| Select from the WWPNs which are recognized by disk array automatically   |
| - Assignable WUDNs - (Number of WUDNs : 0 Number of selected WUDNs : 0 ) |
| WUPN Info                                                                |
| Pefresh History                                                          |
| Select from host information                                             |
| Host                                                                     |
| - Assignable WWPNs - (Number of WWPNs : 0 Number of selected WWPNs : 0 ) |
| WWFN Info                                                                |
| © Type In<br>1000 - 0000 - C944 - 3A0B                                   |
| OK Cancel Help                                                           |

- 6. Click Set.
- 7. Click Finish.

## Assigning Logical Disks To The Host

1. From the SnapSAN Manager Monitor screen, navigate to the Configuration > Host > Host Assignment of Logical Disk page.

| ect host/l                                           | ogical disk > C                                                      | onfirm > Finish                                                    |                      |         |                   |                |                     |                 |                       |            |
|------------------------------------------------------|----------------------------------------------------------------------|--------------------------------------------------------------------|----------------------|---------|-------------------|----------------|---------------------|-----------------|-----------------------|------------|
| elect hosts                                          | to which logical dis                                                 | ks will be assigned.                                               |                      |         |                   |                |                     |                 |                       |            |
| Host List                                            | -                                                                    |                                                                    |                      |         | ( Number of hosts | : 6            | Number of           | select          | ed hosts              | : 1        |
| Platform                                             | Name                                                                 | Unselectable Reason                                                |                      |         |                   |                |                     |                 |                       |            |
| Linux (LX)                                           | AIX131FC                                                             |                                                                    |                      |         |                   |                |                     |                 |                       |            |
| Jindows (WN                                          | ) W2K8CL13344                                                        |                                                                    |                      |         |                   |                |                     |                 |                       |            |
| Linux (LX)                                           | esx5-34109secom                                                      | 1                                                                  |                      |         |                   |                |                     |                 |                       |            |
| Jindows (WN                                          | ) se-perf1-3440                                                      |                                                                    |                      |         |                   |                |                     |                 |                       |            |
| Jindows (WN                                          | ) se-perf3-3442                                                      |                                                                    |                      |         |                   |                |                     |                 |                       |            |
| Show all                                             | al disks to be assign<br>. assignable logic                          | al disks                                                           |                      |         |                   |                |                     |                 |                       |            |
| Show all<br>LD List -                                | al disks to be assign<br>. assignable logic                          | al disks                                                           |                      |         | ( Number of LI    | )s : 1         | Number              | of sele         | ected LDs             | : 1        |
| Show all<br>LD List -                                | a disks to be assign<br>. assignable logic<br>OS Type                | al disks<br>Logical Disk Name                                      | Capacity(CB)         | Purpose | ( Number of LI    | os : 1<br>Conf | Number              | of sele<br>Lock | acted LDs             | : 1<br>ont |
| Show all<br>LD List -<br>Number<br>D019h             | a disks to be assign<br>. assignable logic                           | al disks<br>Logical Disk Name<br>AIX131FCLD1                       | Capacity[GB]<br>20.0 | Purpose | ( Number of LI    | os : 1<br>Conf | Number              | of sele<br>Lock | ected LDs<br>Assignme | : 1        |
| Show all<br>LD List -<br>Number<br>0019h             | a disks to be assign<br>. assignable logic                           | al disks<br>Logical Disk Name<br>AIXISIFCLD1                       | Capacity(68)<br>20.0 | Purpose | ( Number of LI    | os : 1<br>Conf | Number              | of sele<br>Lock | Assignme              | : 1<br>ent |
| Show all<br>D List -<br>Number<br>019h               | al CISKS TO DE ASSIGN<br>. assignable logic<br>OS Type<br>Linux (LX) | al disks<br>Logacal Disk Name<br>ATX131FCLD1                       | Capacity(GB)<br>20.0 | Purpose | ( Number of LI    | Os : 1<br>Conf | Number              | of sele<br>Lock | Assignme              | : 1        |
| Show all<br>D List -<br>Number<br>0019h              | al disks to be assign<br>assignable logic<br>OS Type<br>Linux (LX)   | iel to the Hosts.<br>al disks<br>Logical Pisk Name<br>AIMISIFCLD1  | Capacity(CB)<br>20.0 | Purpose | ( Number of LI    | os : 1<br>Conf | Number              | of sele<br>Lock | Assignme              | : 1<br>ent |
| Show all<br>Show all<br>LD List -<br>Number<br>019h  | al (IISKS TO DE ASSIGN<br>assignable logic<br>OS Type<br>Linux (LX)  | led to the Hosts.<br>al disks<br>Logical Disk Name<br>ATX131FCLD1  | Capacity(GB)<br>20.0 | Purpose | (Number of LI     | Ds : 1<br>Conf | Number              | of sele<br>Lock | Assigna               | : 1        |
| Show all<br>Show all<br>LD List -<br>Number<br>0019h | al (16KS 10 DE 35S)(f<br>assignable logic<br>08 Type<br>Linux (LX)   | led to the HOSLS.<br>al disks<br>Logical Disk Name<br>AIX131FCLD1  | Capacity[GB]<br>20.0 | Purpose | ( Number of LI    | Ds : 1<br>Conf | Number              | of sele<br>Lock | Assigna               | : 1<br>ent |
| Show all<br>D List -<br>Number                       | al CISKS TO DE ASSIGN<br>assignable logic<br>OS Type<br>Linux (LX)   | led to the mosts.<br>al disks<br>Logical Disk Name<br>AIMISIFCLD1  | Capacity(GB)<br>20.0 | Purpose | ( Number of LI    | Os : 1<br>Conf | Number<br>iguration | of sele<br>Lock | Assigna               | : 1        |
| Show all<br>Show all<br>LD List -<br>Number<br>D019h | al (16KS 10 DE ASS)Qr<br>assignable logic<br>OS Type<br>Linux (LX)   | led to the Hosts.<br>al disks<br>Logical Disk Name<br>ATX131FCLD1  | Capacity(GB)<br>20.0 | Purpose | ( Number of LI    | Os : 1<br>Conf | Number              | of sele<br>Lock | Assigna               | : 1        |
| Show all<br>Show all<br>LD List -<br>Number<br>2019h | al CHSKS IO DE ASSIGN<br>assignable logic<br>OS Type<br>Linux (LX)   | HEI TO THE FUSIS.<br>al disks<br>Logical Disk Name<br>AIX131FCLD1  | Capacity(GB)<br>20.0 | Purpose | ( Number of LI    | os : 1<br>Conf | Number              | of seld<br>Lock | Assignme              | : 1<br>ent |
| Show all<br>Show all<br>ID List -<br>Number<br>1019h | H CHSKS TO DE ASSIGN<br>assignable logic<br>OS Type<br>Linux (LX)    | led to MHE MOSIS.<br>al disks<br>kogical Disk Name<br>AIX131FCLD1  | CapAcity[08]<br>20.0 | Purpose | ( Number of LI    | os : 1<br>Coni | Number              | of sele         | Assignment            | : 1<br>ent |
| Show all<br>Show all<br>LD List -<br>Number<br>D019h | al CHSKS 10 DE ASSIGN<br>assignable logic<br>OS Type<br>Linux (LX)   | led to the Hosts.<br>al disks<br>logical Disk Name<br>ADM131FCLD1  | Capacity(GB)<br>20.0 | Purpose | ( Number of LI    | Os : 1<br>Conf | Number              | of sele<br>Lock | Assignment            | : 1<br>ont |
| Show all<br>Show all<br>LD List -<br>Number<br>0019h | HICHSKIGO DE ASSIGN<br>assignable logic<br>OS Type<br>Lanux (LX)     | led to the Prosts.<br>al disks<br>bogical Disk Name<br>ATRISIFCED1 | Capacity(68)<br>20.0 | Purpose | ( Number of LI    | Os : 1<br>Conf | Number<br>iguration | of sele         | Assignment            | : 1<br>ont |

- 2. Select both the Host and the Logical Disk.
- 3. Click Next.
- 4. Click Set.

- **5.** At the confirmation page, click **Yes**.
- 6. Click Finish.
- 7. Click Yes.

#### Verifying Logical Disks in AIX

- 1. Use the following command to rescan AIX for **new devices**.
  - # cfgmgr -v -l fcs0

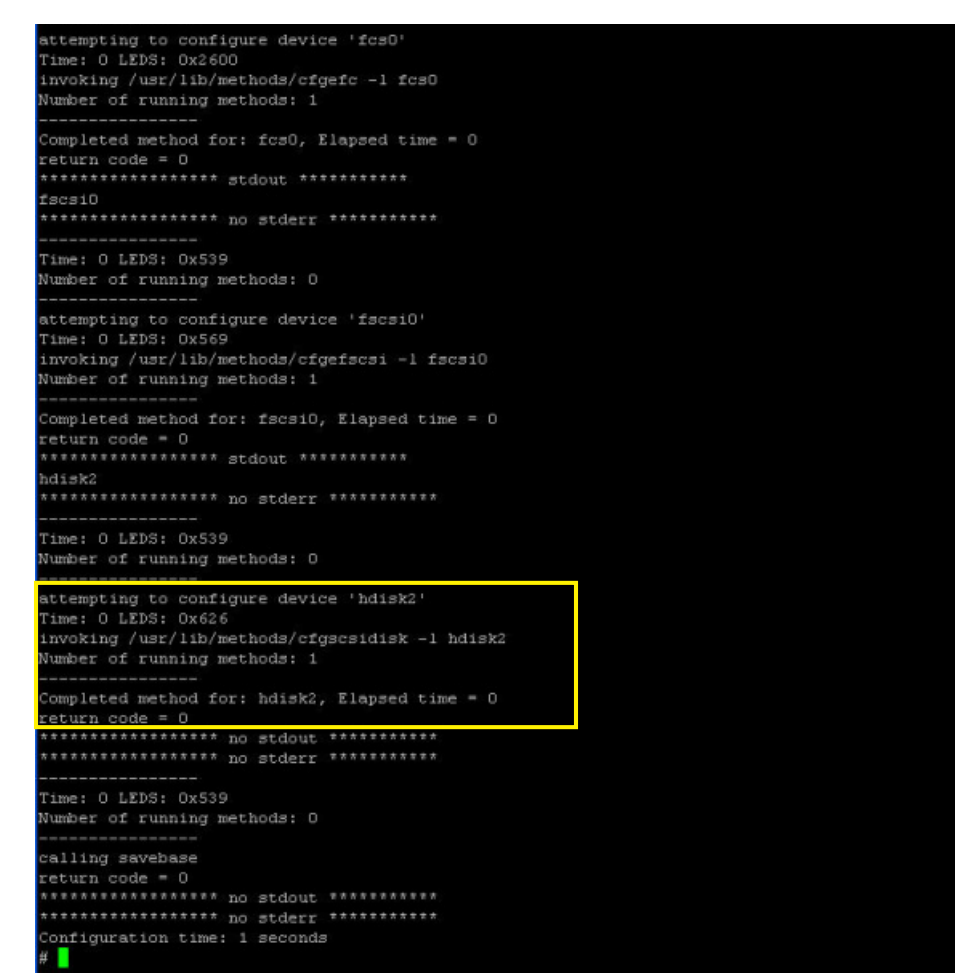

**2.** Use the command to list the disks that are found in AIX.

#### # lsdev -Cc disk

The output shows the new hdisk2 device.

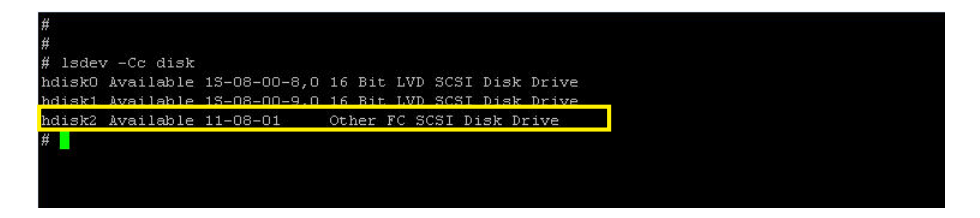

## Configure The Logical Disks in AIX

1. Use this command to verify the **disk signature** before adding the disk to a Volume Group:

```
# lspv -p hdisk2
```

The example indicates that hdisk2 does not have a valid disk signature.

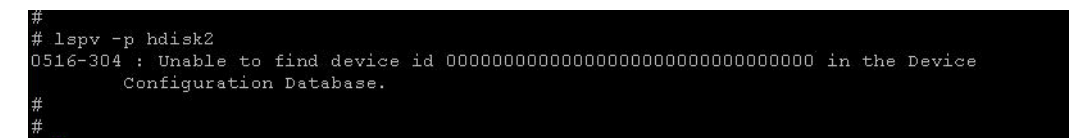

**2.** Use this command to write a signature to the **new disk**:

```
# chdev -1 hdisk2 -a pv=yes
```

Verify the disk signature using the previous command (# lspv -p hdisk2).

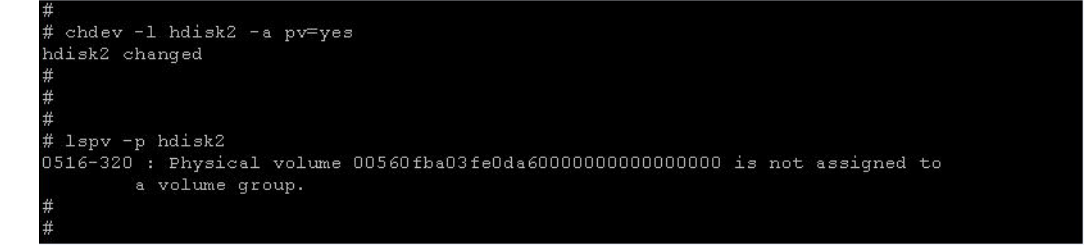

**3.** Use the command to create a **Volume Group** (VG).

```
# mkvg -f -y snapsanvg hdisk2
```

The example used is snapsanvg.

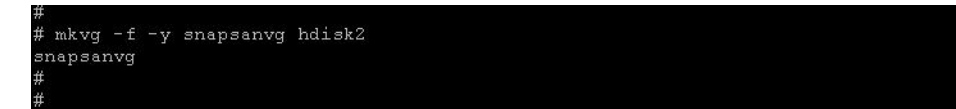

4. Use the command to view the **details** of the new VG.

#### # lsvg snapsanvg

Identify the TOTAL PPs and make note of the value provided. Each TOTAL PP is different for the size of a logical disk created and configured in AIX. The example listed is a 20GB logical disk with a TOTAL PP of 639.

| #<br>#              |                 |                 |                              |
|---------------------|-----------------|-----------------|------------------------------|
| #lsvg snapsanvg     |                 |                 |                              |
| VOLUME GROUP:       | snapsanvg       | VG IDENTIFIER:  | 00560fba00004c00000013d03fff |
| fc5                 |                 |                 |                              |
| VG STATE:           | active          | PP SIZE:        | 32 megabyte(s)               |
| VG PERMISSION:      | read/write      | TOTAL PPs:      | 639 (20448 megabytes)        |
| MAX LVs:            | 256             | FREE PPs:       | 639 (20448 megabytes)        |
| LVs:                | 0               | USED PPs:       | O (O megabytes)              |
| OPEN LVs:           | 0               | QUORUM:         | 2                            |
| TOTAL PVs:          | 1               | VG DESCRIPTORS: | 2                            |
| STALE PVs:          |                 | STALE PPs:      | 0                            |
| ACTIVE PVs:         |                 | AUTO ON:        | yes                          |
| MAX PPs per VG:     | 32512           |                 | 7.0910                       |
| MAX PPs per PV:     | 1016            | MAX PVs:        | 32                           |
| LTG size (Dynamic): | 256 kilobyte(s) | AUTO SYNC:      | no                           |
| HOT SPARE:          | no              | BB POLICY:      | relocatable                  |
| #                   |                 |                 |                              |
| #                   |                 |                 |                              |

**5.** Use the command to create a **Logical Volume** (LV).

```
# mklv -y snapsanlv snapsanvg 638
```

The example listed is snapsanly.

NOTE: Use the TOTAL PPs size previously documented and subtract one for the new value.

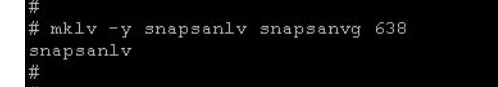

**6.** Use the command to verify the **new Logical Volume** in the Volume Group.

```
# lsvg —l snapsanvg
```

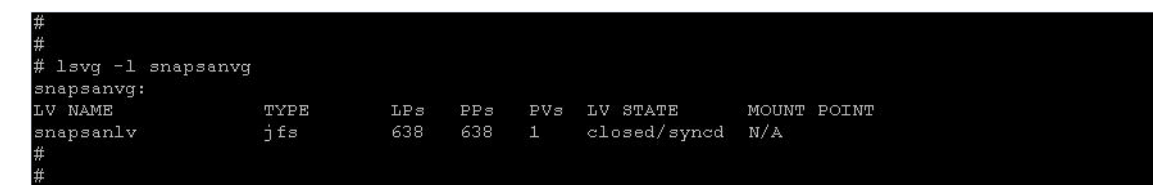

- 7. Create a **mount point** to mount the new disks filesystem.
  - # mkdir /mnt/ssmount

## Create a Partition with AIX SMIT Utility

- 1. Use the following command to run SMIT Filesystem.
  - # smit fs
- 2. Use the arrow keys and select Add / Change /Show / Delete File Systems.

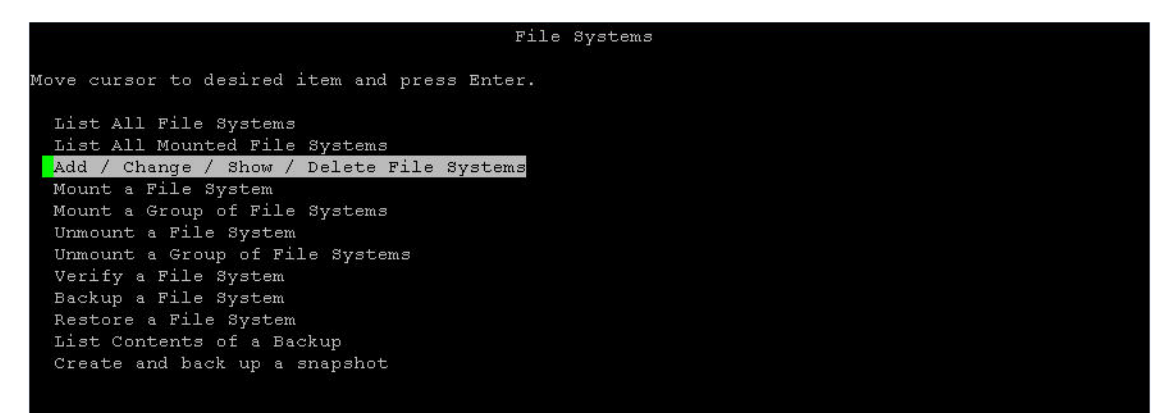

3. Arrow down and select Journaled File Systems.

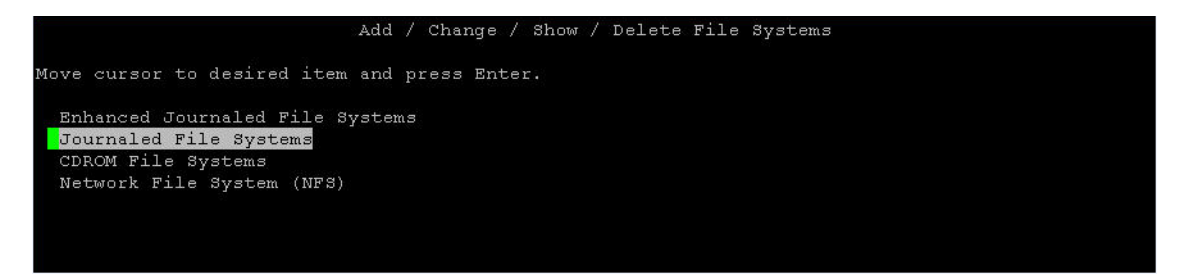

**4.** Arrow down and select **Add a Journaled File System** on a Previously Defined Logical Volume.

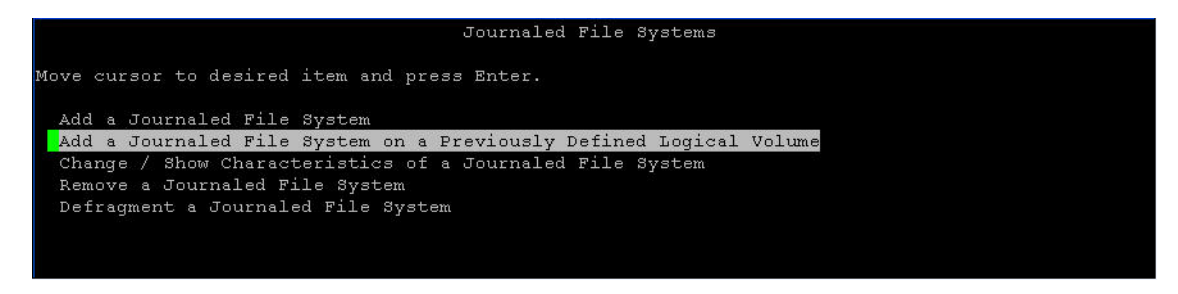

5. Press Enter at Add a Standard Journaled File System.

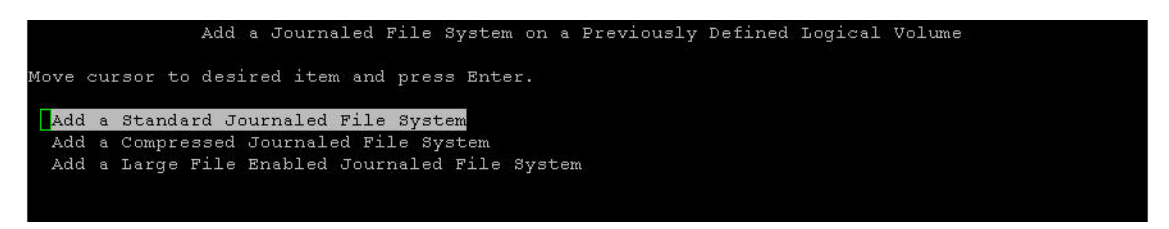

**6.** Arrow down to LOGICAL VOLUME **name** and press **F4** to list the Logical Volumes available.

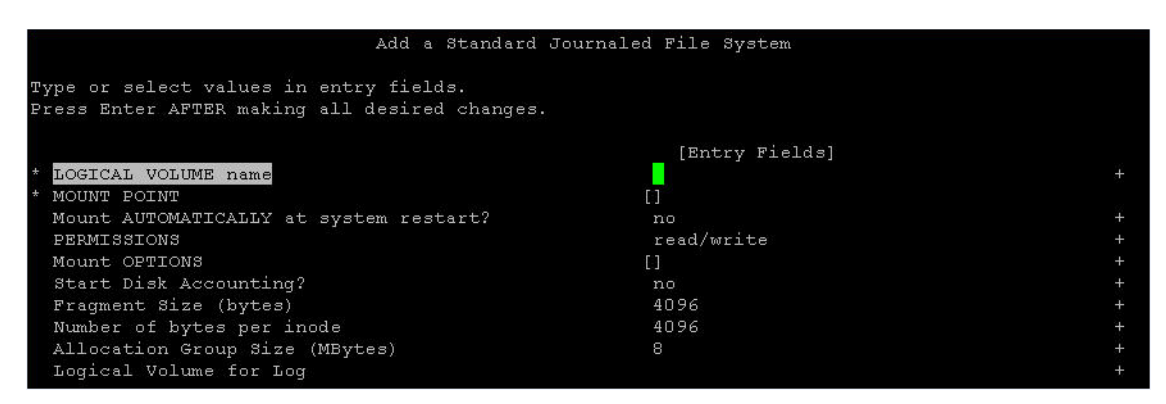

7. Select the Logical Volume previously created and press Enter.

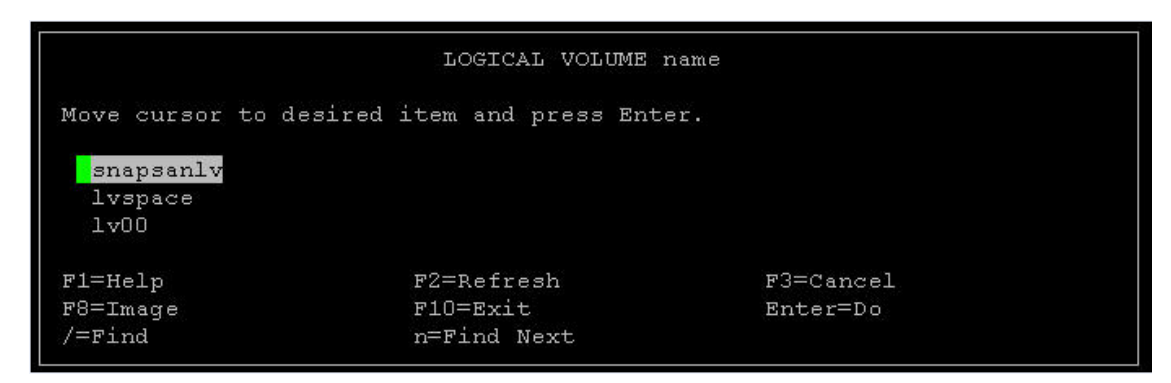

**8.** Arrow down and select **MOUNT POINT**, enter the mount point previously documented, and press **Enter** to create the Journaled File System.

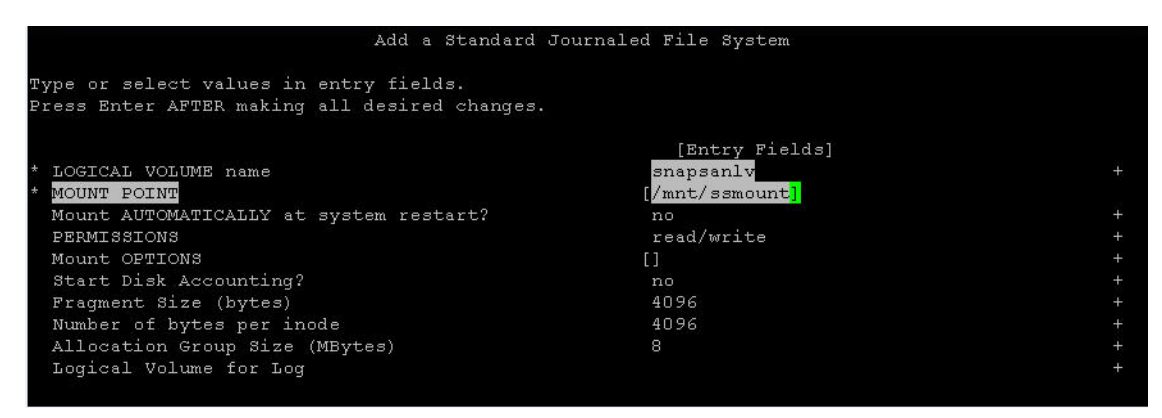

9. When the following Completion status appears, press F10 to exit SMIT FS.

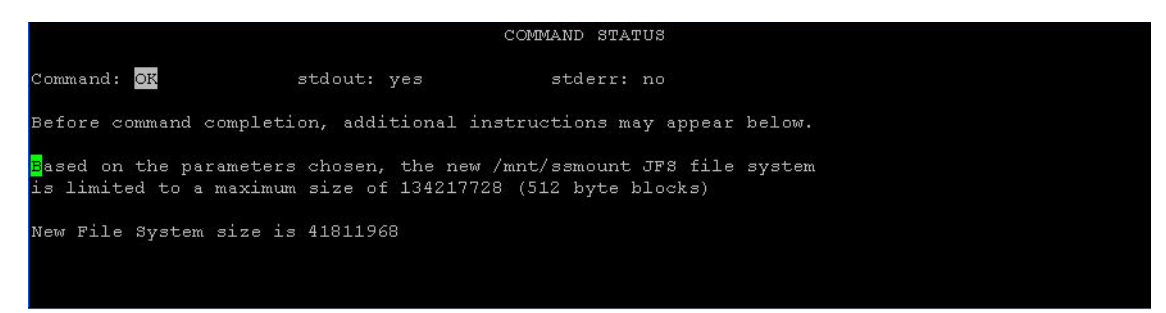

**10.** Use the commands to mount and list the new disk:

- # mount /mnt/ssmount
- # df -m

| #                         |           |          |       |       |        |            |      |
|---------------------------|-----------|----------|-------|-------|--------|------------|------|
| <pre># mount /mnt/s</pre> | ssmount   |          |       |       |        |            |      |
| #                         |           |          |       |       |        |            |      |
| #                         |           |          |       |       |        |            |      |
| #                         |           |          |       |       |        |            |      |
| # df -m                   |           |          |       |       |        |            |      |
| Filesystem                | MB blocks | Free     | %Used | Iused | %Iused | Mounted c  | n    |
| /dev/hd4                  | 128.00    | 57.30    | 56%   | 2425  | 16%    |            |      |
| /dev/hd2                  | 2880.00   | 165.29   | 95%   | 47847 | 54%    | /usr       |      |
| /dev/hd9var               | 64.00     | 25.74    | 60 %  | 573   | 98     | /var       |      |
| /dev/hd3                  | 128.00    | 125.29   | 3%    | 324   | 28     | /tmp       |      |
| /dev/hd1                  | 64.00     | 63.63    | 1%    |       | 1%     | /home      |      |
| /proc                     |           |          |       |       |        | /proc      |      |
| /dev/hd10opt              | 2496.00   | 1951.86  | 22%   | 4598  | 28     | /opt       |      |
| /dev/lv00                 | 128.00    | 123.52   | 4 %   | 21    | 18     | /audit     |      |
| /dev/lvspace              | 12800.00  | 4849.26  | 63%   | 2082  | 18     | /space     |      |
| /dev/snapsanlv            | 20416.00  | 19775.15 | 5 48  | 17    | 1      | 8 /mnt/ssm | ount |
| #                         |           |          |       |       |        |            |      |
| #                         |           |          |       |       |        |            |      |